# RESERVE BANK INFORMATION AND TRANSFER SYSTEM

**RITS Low Value Feeder Project** 

**Low Value Settlement Service** 

**RITS Enquiry Screen Samples** 

June 2011

### Table of Contents

| 1. | INTRODUCTION                                  | 2    |
|----|-----------------------------------------------|------|
| 2. | ESA POSITION SCREEN                           | 3    |
| 3. | LVSS BILATERAL POSITION SUMMARY SCREEN        | 5    |
| 4. | LVSS MULTILATERAL RUN POSITION SUMMARY SCREEN | 7    |
| 5. | LVSS TRANSACTION ENQUIRY SCREEN               | 9    |
| 6. | LVSS CLEARING INTEREST ENQUIRY SCREEN         | . 10 |

### **1.** Introduction

This document provides a small set of sample future RITS Enquiry screens to assist Members in their understanding of the functionality that will be available in RITS for the new Low Value Settlement Service (LVSS).

These sample screens help to illustrate the RITS functions that Members will be able to use to enquire and reconcile their LVSS instructions and to display their multilateral settlement positions, particularly for the 9am settlement.

These screens are intended to provide additional context to help with LVSS project planning by Members. The sample enquiry screens shown in this document are as follows:

- ESA Position
- LVSS Bilateral Position Summary
- LVSS Multilateral Run Position Summary
- LVSS Transaction Enquiry
- LVSS Clearing Interest Enquiry

### 2. ESA Position screen

This existing screen has been amended to show the member's total 9am settlement position. During the migration to the LVSS, this will be a combination of remaining collator obligations (which already include clearing interest), FSIs sent in by the member, FSIs sent in by the member's counterparties, and clearing interest calculated on FSIs.

The new figure, labelled Current LVSS Multilateral Run Position, is shown in the same place that the 9am Batch position is currently displayed during the Morning Settlement Session. This figure will only be visible while a multilateral run is in progress (i.e. when the position is locked).

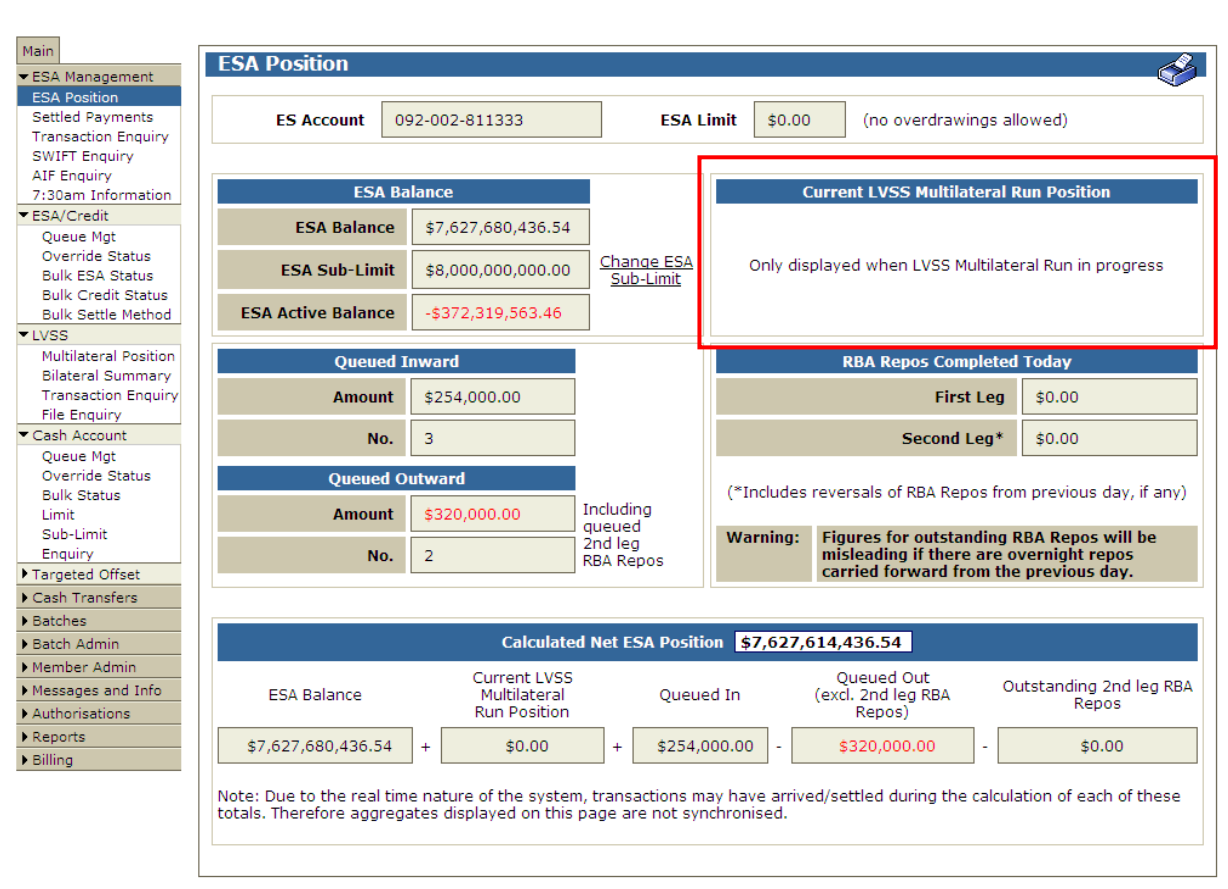

#### Sample - Prior to the Commencement of a Multilateral Run

#### Sample - After Commencement of a Multilateral Run

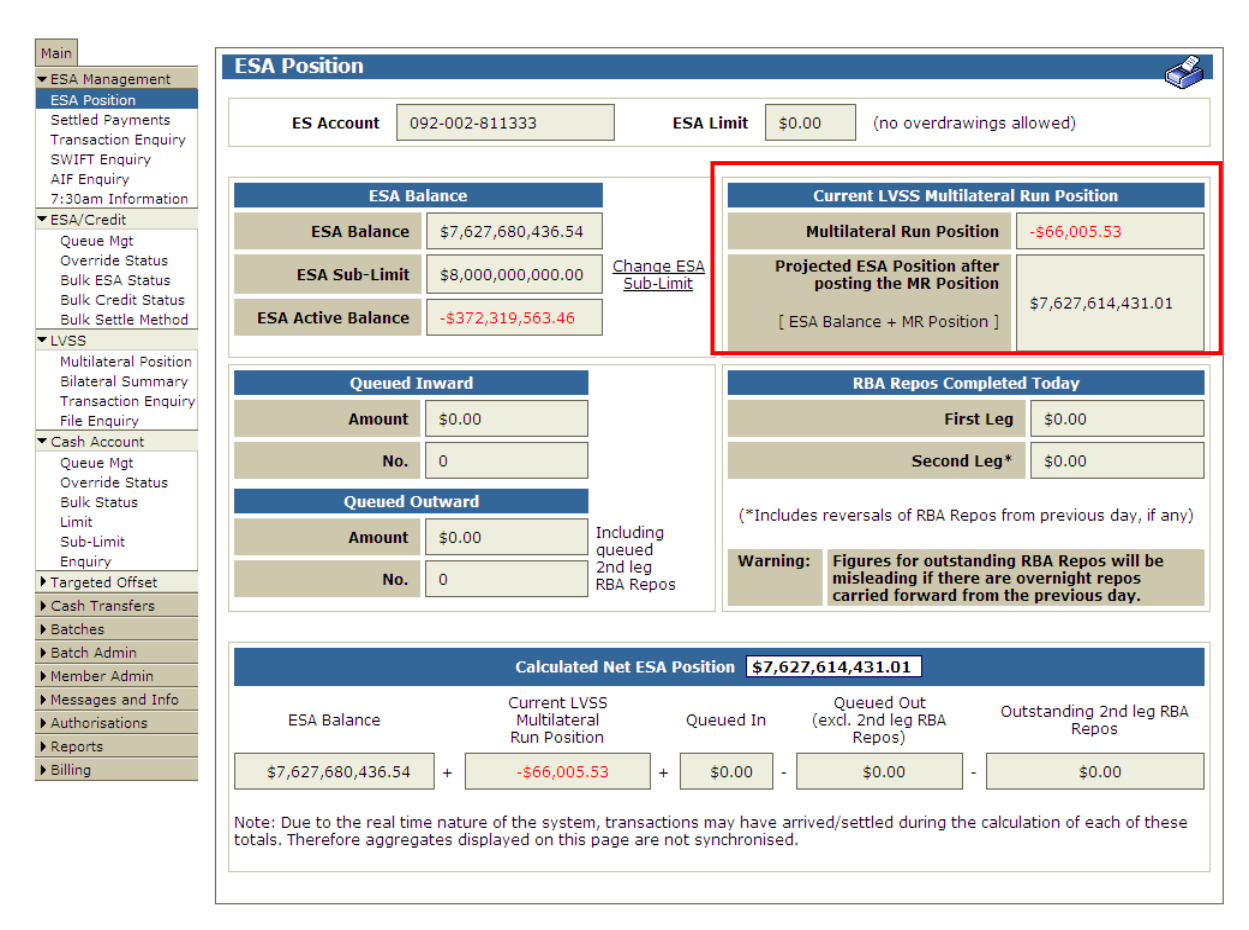

### 3. LVSS Bilateral Position Summary screen

This new screen displays a summary of the member's LVSS obligations, both by payment service and bilaterally by participant and payment service. During the migration period, this screen will also show remaining collator obligations.

The default filters will show all LVSS transactions, with LVSS Settlement Method of M and I, whether settled or queued, and whether ready for settlement (i.e. active or priority statuses) or not (i.e. one or more deferred statuses).

| LVSS Bilateral Posit     | tion Summary                                     |                          |                      |                         | Ś               |  |  |
|--------------------------|--------------------------------------------------|--------------------------|----------------------|-------------------------|-----------------|--|--|
| nquiry Filter            |                                                  |                          |                      |                         | ~               |  |  |
| Other Bask               | L - FOI                                          | Daverant Convice         | -                    | tilament Data 16 Ma     | - 2011 -        |  |  |
| Other Bank A             | FSI                                              | <u> </u>                 | ttlement Date  16-Ma | r-2011 💌                |                 |  |  |
| LVSS Settlement Method 🛛 |                                                  | All/Eligible All         | FSI                  | Payment Date            |                 |  |  |
| Status A                 |                                                  |                          |                      |                         |                 |  |  |
| Status JA                |                                                  |                          |                      |                         |                 |  |  |
|                          |                                                  |                          | Cancel               | Find Clear Export       | t 🗆 Excel 💌     |  |  |
| Summary                  |                                                  |                          |                      |                         |                 |  |  |
| I VSS Te                 | ansactions                                       |                          |                      |                         |                 |  |  |
| L#33 114                 | Paymer                                           | t ServiceOriginator      | Counterparty         | Net                     |                 |  |  |
|                          |                                                  | APCE \$1,000,595         | 13 -\$31,022.78      | \$969,572.35            |                 |  |  |
|                          |                                                  | APCR \$1,311,233         | 16 \$0.00            | \$1,311,233.16          |                 |  |  |
|                          |                                                  | APCI -\$1,425,354        | 47 \$0.00            | -\$1,425,354.16         |                 |  |  |
|                          |                                                  | BECG -\$69,854,987       | 36 \$0.00            | -\$69 854 987 36        |                 |  |  |
|                          |                                                  | CECS \$65,200,727        | .04 \$0.00           | \$65,200,727.04         |                 |  |  |
|                          |                                                  | CSHD \$1,435,507         | 19 \$0.00            | \$1,435,507,19          |                 |  |  |
|                          |                                                  | GABS -\$45,501,527       | 87 \$0.00            | -\$45,501,527.87        |                 |  |  |
|                          |                                                  | Sub Total -\$115,612,421 | .34 -\$31,022.78     | -\$115,643,444.12       |                 |  |  |
| Other Se                 | ettlement Obligations                            |                          |                      |                         |                 |  |  |
|                          | Projected Clearing Int                           | erest APCE               |                      | \$119.54                |                 |  |  |
|                          | Projected Clearing Int                           | erest APCR               |                      | \$161.66                |                 |  |  |
|                          | Projected Clearing Int                           | erest APCT               |                      | -\$175.73               |                 |  |  |
|                          | Projected Clearing Int                           | erest BECN               |                      | -\$8,356.27             |                 |  |  |
|                          | Projected Clearing Int<br>Projected Clearing Int | erest CECS<br>erect CSHD |                      | \$0,030.45<br>¢176.09   |                 |  |  |
|                          | Projected Clearing Int                           | erest CARS               |                      | \$170.90<br>_\$5.609.78 |                 |  |  |
|                          | Exchange Summary Net                             | Obligations              |                      | \$200.000.000.00        |                 |  |  |
|                          |                                                  | TOTAL                    |                      | \$84,350,910,75         |                 |  |  |
|                          |                                                  |                          |                      | \$04,330,910.73         |                 |  |  |
|                          |                                                  |                          | 7 Records fo         | ound [First   Previo    | us] 1 [Next   L |  |  |
| VSS Transactions Bilater | <u>al Summary</u>                                |                          |                      |                         |                 |  |  |
|                          |                                                  |                          |                      |                         |                 |  |  |
| Other Ban                | k Payment Servic                                 | e Originator             | Counterparty         | Net                     |                 |  |  |
| BBBB                     | APCE                                             | \$1,000,595.13           | -\$31,022.78         | \$969,572.35            |                 |  |  |
| BBBB                     | APCR                                             | \$1,311,233.16           | \$0.00               | \$1,311,233.16          |                 |  |  |
| CCCC                     | APCT                                             | -\$1,425,354.16          | \$0.00               | -\$1,425,354.16         |                 |  |  |
| BBBB                     | BECN                                             | -\$67,778,614.47         | \$0.00               | -\$67,778,614.47        |                 |  |  |
| BBBB                     | BECG                                             | -\$69,854,987.36         | \$0.00               | -\$69,854,987.36        |                 |  |  |
| BBBB                     | CECS                                             | \$65,200,727.04          | \$0.00               | \$65,200,727.04         |                 |  |  |
| 0000                     | CSHD                                             | \$1,435,507,19           | \$0.00               | \$1,435,507,19          |                 |  |  |
| 0000                     | 0000                                             | <i>q</i> 1,100,007117    | 20.00                | \$1,100,007.117         |                 |  |  |
| DBAA                     | CABS                                             | _#45 501 527 07          | en nn                |                         |                 |  |  |

| Sample - | No filters | applied – | displays | settled a | nd aueue | d transactions |
|----------|------------|-----------|----------|-----------|----------|----------------|
|          |            |           |          |           |          |                |

During the Morning Settlement Session in RITS, a member may wish to view deferred and active/priority LVSS transactions, in order to ascertain their likely 9am settlement position – to do this, filter on Status=Accepted and All/Eligible=All.

| Sample - Filter LV33 Sivi-ivi, Status-Accepted and An/Lingible-An to view prospective Sam position | Sample - F | ilter LVSS SM=M, | Status=Accepted | and All/Eligible= | All to view pro | spective 9am p | <u>position</u> |
|----------------------------------------------------------------------------------------------------|------------|------------------|-----------------|-------------------|-----------------|----------------|-----------------|
|----------------------------------------------------------------------------------------------------|------------|------------------|-----------------|-------------------|-----------------|----------------|-----------------|

| LVSS Bilateral Positio        | n Summary                                                                     |                          |                             |                          | Å                 |  |  |  |  |
|-------------------------------|-------------------------------------------------------------------------------|--------------------------|-----------------------------|--------------------------|-------------------|--|--|--|--|
| Enquiry Filter                |                                                                               |                          |                             |                          | (a                |  |  |  |  |
| Other Bank All                | FSI I                                                                         | Payment Service All      |                             | ttlement Date 16-M       | ar-2011 💌         |  |  |  |  |
|                               | 1 1311                                                                        |                          |                             |                          |                   |  |  |  |  |
| LVSS Settlement Method M      |                                                                               | All/Eligible All         | ▼ FSI                       | Payment Date             |                   |  |  |  |  |
| Status Accepted -             |                                                                               |                          |                             |                          |                   |  |  |  |  |
| ,                             |                                                                               |                          |                             | First Olympic            |                   |  |  |  |  |
|                               |                                                                               |                          | Cancel                      | Find Clear Expo          | rt 📋 Excel 💌      |  |  |  |  |
| <u>Summary</u>                |                                                                               |                          |                             |                          | 6                 |  |  |  |  |
| LVSS Trans                    | actions                                                                       |                          |                             |                          |                   |  |  |  |  |
|                               | Paymen                                                                        | t Service Originator     | Counterparty                | Net                      |                   |  |  |  |  |
|                               |                                                                               | APCE \$1,000,595         | 13 -\$31,022.78<br>16 ¢0.00 | \$969,572.35             |                   |  |  |  |  |
|                               |                                                                               | APCK \$1,311,233         | 10 \$0.00<br>16 \$0.00      | -\$1,425,354,16          |                   |  |  |  |  |
|                               |                                                                               | BECN -\$67,778,614       | 47 \$0.00                   | -\$67,778,614.47         |                   |  |  |  |  |
|                               |                                                                               | CECS \$65,200,727        | 04 \$0.00                   | \$65,200,727.04          |                   |  |  |  |  |
|                               |                                                                               | CSHD \$1,435,507         | 19 \$0.00                   | \$1,435,507.19           |                   |  |  |  |  |
|                               |                                                                               | GABS -\$45,501,527       | 87 \$0.00                   | -\$45,501,527.87         |                   |  |  |  |  |
|                               |                                                                               | Sub Total -\$45,757,433  | .98 -\$31,022.78            | -\$45,788,456.76         |                   |  |  |  |  |
|                               |                                                                               |                          |                             |                          |                   |  |  |  |  |
| ouer seur                     | Projected Clearing Inte<br>Projected Clearing Inte<br>Projected Clearing Inte | erest APCE<br>erest APCR |                             | \$119.54<br>\$161.66     |                   |  |  |  |  |
|                               | Projected Clearing Inte                                                       | erest BECN               |                             | -\$175.73<br>-\$8,356.27 |                   |  |  |  |  |
|                               | Projected Clearing Inte                                                       | erest CECS               |                             | \$8,038.45               |                   |  |  |  |  |
|                               | Projected Clearing Inte                                                       | erest CSHD               | \$176.98                    |                          |                   |  |  |  |  |
|                               | Projected Clearing Inte                                                       | erest GABS               |                             | -\$5,609.78              |                   |  |  |  |  |
|                               | Exchange Summary Net                                                          | Obligations              |                             | \$200,000,000.00         |                   |  |  |  |  |
|                               |                                                                               | TOTAL                    |                             | \$154,205,898.09         |                   |  |  |  |  |
|                               |                                                                               |                          | 7 Records fo                | und [First   Previo      | us] 1 [Next   Las |  |  |  |  |
| LVSS Transactions Bilateral S | Gummary                                                                       |                          |                             |                          | (2                |  |  |  |  |
|                               |                                                                               |                          |                             |                          | 1                 |  |  |  |  |
| Other Bank                    | Payment Service                                                               | e Originator             | Counterparty                | Net                      |                   |  |  |  |  |
| BBBB                          | APCE                                                                          | \$1,000,595.13           | -\$31,022.78                | \$969,572.35             |                   |  |  |  |  |
| BBBB                          | APCR                                                                          | \$1,311,233.16           | \$0.00                      | \$1,311,233.16           |                   |  |  |  |  |
| cccc                          | APCT                                                                          | -\$1,425,354.16          | \$0.00                      | -\$1,425,354.16          |                   |  |  |  |  |
| BBBB                          | BECN                                                                          | -\$67,778,614.47         | \$0.00                      | -\$67,778,614.47         |                   |  |  |  |  |
| BBBB                          | CECS                                                                          | \$65,200,727.04          | \$0.00                      | \$65,200,727.04          |                   |  |  |  |  |
| cccc                          | CSHD                                                                          | \$1,435,507.19           | \$0.00                      | \$1,435,507.19           |                   |  |  |  |  |
| RBAA                          | GABS                                                                          | -\$45,501,527.87         | \$0.00                      | -\$45,501,527.87         |                   |  |  |  |  |
|                               |                                                                               |                          |                             | 4                        | 1                 |  |  |  |  |
|                               |                                                                               |                          |                             |                          |                   |  |  |  |  |
|                               |                                                                               |                          |                             |                          |                   |  |  |  |  |

▶ Billing

### 4. LVSS Multilateral Run Position Summary screen

This new screen displays a summary of the member's settlement position in a Multilateral Run. The Current LVSS Multilateral Run section is only populated when a Multilateral Run is in progress, and the member's position is locked. Prior to the commencement of a Multilateral Run, the Next LVSS Multilateral Run section shows the sum of eligible transactions and projected clearing interest. To be eligible, transactions must be queued with no deferred status and have a Settlement Method of M. During the migration period, these figures will include remaining collator obligations.

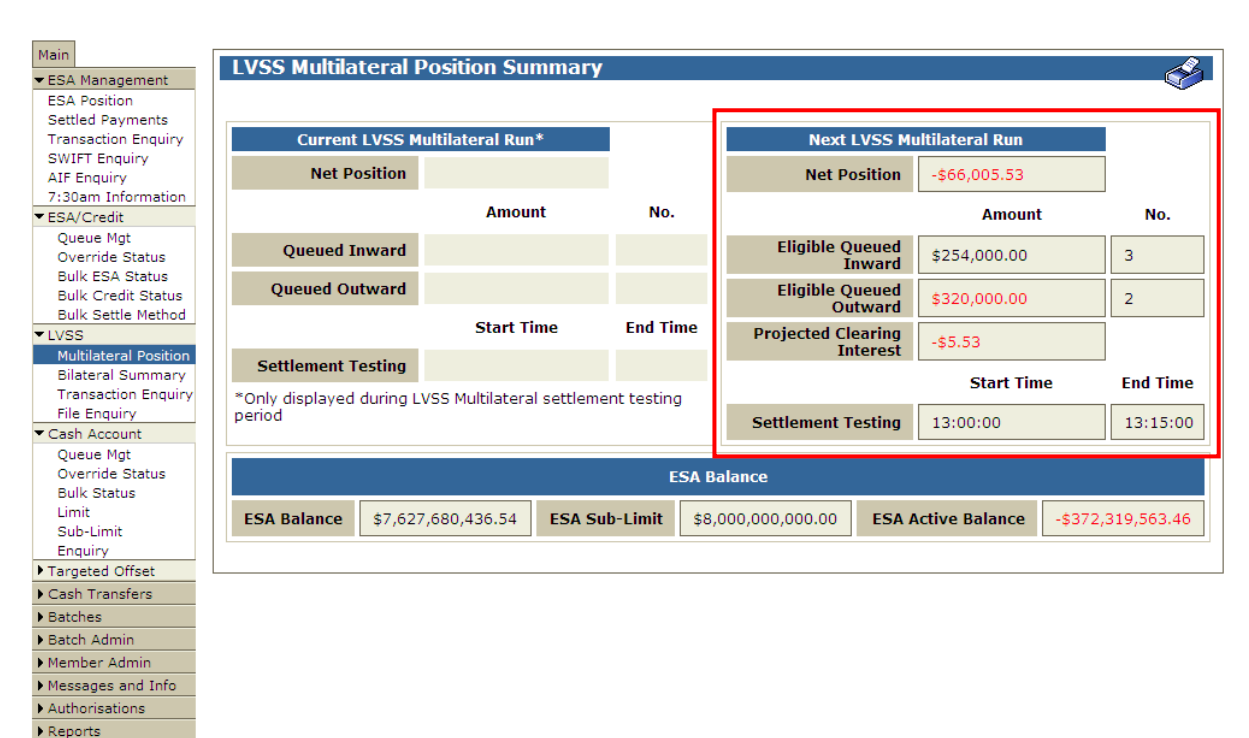

#### Sample - Prior to the Commencement of a Multilateral Run

Reports
 Billing

#### Sample - After Commencement of a Multilateral Run

| Main                                                              |                              |                            |                 |             |                  |                                                  |            |           |          |            |
|-------------------------------------------------------------------|------------------------------|----------------------------|-----------------|-------------|------------------|--------------------------------------------------|------------|-----------|----------|------------|
| ▼ESA Management                                                   | LVSS Multilat                | eral Position S            | Summary         |             |                  |                                                  |            |           |          |            |
| ESA Position                                                      |                              |                            |                 |             |                  |                                                  |            |           |          |            |
| Settled Payments<br>Transaction Enquiry                           | Current                      | LVSS Multilateral F        | Run*            |             | Ne               | ext LVSS Mi                                      | ultilatera | l Run     |          |            |
| AIF Enquiry<br>AIF Enquiry<br>7:30am Information                  | Net Po                       | sition -\$66,005.          | 53              |             | Ne               | t Position                                       | \$0.00     |           |          |            |
| <ul> <li>ESA/Credit</li> </ul>                                    |                              | Am                         | ount            | No.         |                  |                                                  |            | Amount    |          | No.        |
| Queue Mgt<br>Override Status                                      | Queued In                    | Queued Inward \$254,006.52 |                 |             | Eligible         | e Queued<br>Inward                               | \$0.00     | )         |          | 0          |
| Bulk ESA Status<br>Bulk Credit Status<br>Bulk Settle Method       | Queued Out                   | ward \$320,012             | .05             | 3           | Eligibl          | e Queued<br>Outward                              | \$0.00     |           |          | 0          |
| ▼ LVSS                                                            |                              | Star                       | t Time          | End Time    | Projected        | l Clearing                                       |            |           |          |            |
| Multilateral Position<br>Bilateral Summary<br>Transaction Enquiry | Settlement Te                | esting 12:25:00            |                 | 12:40:00    |                  | Interest                                         | S          | tart Time |          | End Time   |
| File Enquiry                                                      | *Only displayed of<br>period | luring LVSS Multilat       | eral settlement | : testing   | Settlemer        | Settlement Testing 14:00:00                      |            |           |          | 14:15:00   |
| Queue Mgt<br>Override Status<br>Bulk Status                       |                              |                            |                 | ESA         | Balance          |                                                  |            |           |          |            |
| Limit<br>Sub-Limit                                                | ESA Balance                  | \$7,627,680,436.5          | 4 ESA Sub-      | Limit \$8   | 8,000,000,000.0  | 0 <b>ESA</b> #                                   | Active Ba  | lance     | -\$372,  | 319,563.46 |
| Targeted Offset                                                   |                              |                            | Current I       | VSS Multila | ateral Run Test  | Failures                                         |            |           |          |            |
| Cash Transfers                                                    |                              |                            |                 |             |                  |                                                  |            |           |          |            |
| ▶ Batches                                                         | Current Position             | Account Number             | Account Balance | e Acco      | unt Sub-Limit    | Account Acti<br>Balance                          | ive        | Test Stat | us       |            |
| Batch Admin                                                       | -\$66,005.53                 | 092-002-811333             | \$7,627,680,4   | 436.54 \$8  | 8,000,000,000.00 | 3,000,000,000.00 -\$372,319,563.46 Failed ESA Su |            |           | ub-Limit |            |
| Member Admin                                                      |                              |                            |                 |             |                  |                                                  |            |           |          |            |
| Messages and Info                                                 |                              |                            |                 |             |                  |                                                  |            |           |          |            |

#### 5. LVSS Transaction Enquiry screen

This screen displays a list of individual LVSS transactions, showing their status. The status of Accepted means the transaction has not yet settled (it may be warehoused prior to Settlement Date, or on Settlement Date may be Queued). In this example, one FSI has already settled, while the others are still on the Queue.

#### Sample - Prior to settlement of the 0900 Multilateral Run

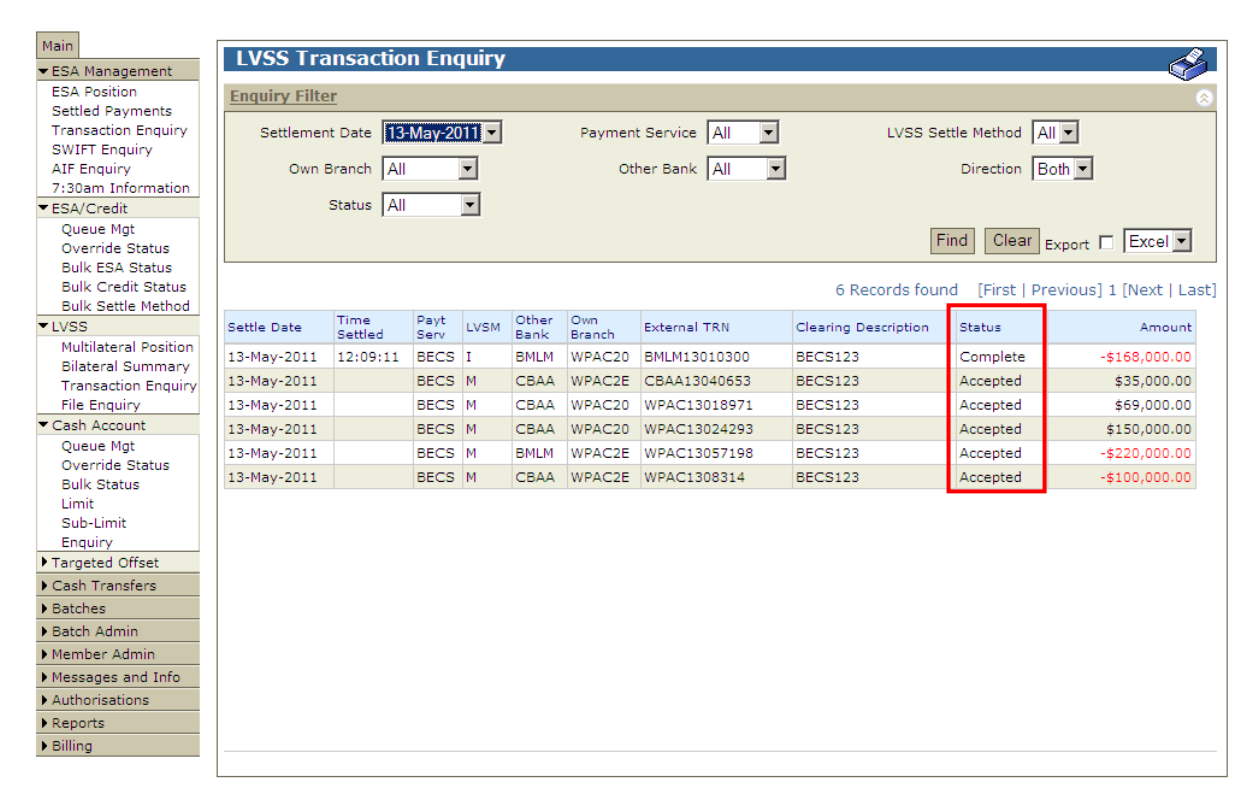

#### Sample - Following settlement of the 0900 Multilateral Run

| Main                               | LVSS Tra             | nsactio                                                                | n Enc        | mirv     |               |               |               |                      |              | A.                        |  |  |
|------------------------------------|----------------------|------------------------------------------------------------------------|--------------|----------|---------------|---------------|---------------|----------------------|--------------|---------------------------|--|--|
| ▼ESA Management                    |                      | moucuo                                                                 |              | ian y    |               |               |               |                      |              |                           |  |  |
| ESA Position                       | <b>Enquiry Filte</b> | Enquiry Filter                                                         |              |          |               |               |               |                      |              |                           |  |  |
| Settled Payments                   |                      |                                                                        |              |          |               |               |               |                      |              |                           |  |  |
| Transaction Enquiry                | Settlemen            | Settlement Date 13-May-2011 Payment Service All LVSS Settle Method All |              |          |               |               |               |                      |              |                           |  |  |
| SWIFT Enquiry                      |                      |                                                                        |              |          |               |               |               |                      |              |                           |  |  |
| AIF Enquiry                        | Uwn i                | Branch   All                                                           |              | <u> </u> |               | Oti           |               |                      | Direction [  | sotn 💌                    |  |  |
| TSUAM Information                  |                      | Status All                                                             |              | •        |               |               |               |                      |              |                           |  |  |
| ESA/Credit     Oucus Mat           |                      | 1/11                                                                   |              | _        |               |               |               |                      |              |                           |  |  |
| Queue Mgt<br>Override Status       |                      |                                                                        |              |          |               |               |               | F                    | ind Clear    | Export Excel              |  |  |
| Bulk ESA Status                    |                      |                                                                        |              |          |               |               |               |                      |              | · ·                       |  |  |
| Bulk Credit Status                 |                      |                                                                        |              |          |               |               |               | 8 Records four       | d [First   P | revious] 1 [Next   Last]  |  |  |
| Bulk Settle Method                 |                      |                                                                        |              |          |               |               |               | 0 11000100 10001     | ia [inseli   | revious) I [ivexe   Euse] |  |  |
| ▼LVSS                              | Settle Date          | Time<br>Settled                                                        | Payt<br>Serv | LVSM     | Other<br>Bank | Own<br>Branch | External TRN  | Clearing Description | Status       | Amount                    |  |  |
| Multilateral Position              | 13-May-2011          | 12:09:11                                                               | BECS         | т        | BMLM          | WPAC20        | BMI M13010300 | BECS123              | Complete     | -\$168,000,00             |  |  |
| Bilateral Summary                  | 13-May-2011          | 12:30:31                                                               | BECS         | M        | CBAA          | WPAC20        | WPAC13024293  | BECS123              | Complete     | \$150,000,00              |  |  |
| Transaction Enquiry                | 10-May-2011          | 12.00.01                                                               | 0000         |          | CDAA          | WPAC20        | WPAC13024233  | 0000120              | Complete     | \$150,000.00              |  |  |
| File Enquiry                       | 13-May-2011          | 12:30:31                                                               | BECS         | M        | СВАА          | WPAC20        | WPAC13018971  | BECS123              | Complete     | \$69,000.00               |  |  |
| Cash Account                       | 13-May-2011          | 12:30:31                                                               | BECS         | м        | СВАА          | WPAC2E        | CBAA13040653  | BECS123              | Complete     | \$35,000.00               |  |  |
| Queue Mgt<br>Override Status       | 13-May-2011          | 12:30:31                                                               | CINT         | м        | CBAA          | WPAC2E        | RITS12203210  |                      | Complete     | \$6.52                    |  |  |
| Bulk Status                        | 13-May-2011          | 12:30:31                                                               | CINT         | м        | BMLM          | WPAC2E        | RITS12203209  |                      | Complete     | -\$12.05                  |  |  |
| Limit                              | 13-May-2011          | 12:30:31                                                               | BECS         | М        | CBAA          | WPAC2E        | WPAC1308314   | BECS123              | Complete     | -\$100,000.00             |  |  |
| Sub-Limit                          | 13-May-2011          | 12:30:31                                                               | BECS         | м        | BMLM          | WPAC2E        | WPAC13057198  | BECS123              | Complete     | -\$220,000.00             |  |  |
| Enquiry                            |                      |                                                                        |              |          |               |               |               |                      |              |                           |  |  |
| Targeted Offset                    |                      |                                                                        |              |          |               |               |               |                      |              |                           |  |  |
| Cash Transfers                     |                      |                                                                        |              |          |               |               |               |                      |              |                           |  |  |
| Batches                            |                      |                                                                        |              |          |               |               |               |                      |              |                           |  |  |
| Batch Admin                        |                      |                                                                        |              |          |               |               |               |                      |              |                           |  |  |
| Member Admin                       |                      |                                                                        |              |          |               |               |               |                      |              |                           |  |  |
| Messages and Info                  |                      |                                                                        |              |          |               |               |               |                      |              |                           |  |  |
| <ul> <li>Authorisations</li> </ul> |                      |                                                                        |              |          |               |               |               |                      |              |                           |  |  |
| ▶ Reports                          |                      |                                                                        |              |          |               |               |               |                      |              |                           |  |  |
| ▶ Billing                          |                      |                                                                        |              |          |               |               |               |                      |              |                           |  |  |
|                                    |                      |                                                                        |              |          |               |               |               |                      |              |                           |  |  |

## 6. LVSS Clearing Interest Enquiry screen

This new enquiry screen displays each clearing interest transaction and lists the FSIs on which it was calculated. Clearing interest transactions are calculated bilaterally by Payment Service. This screen is only populated with details of settled clearing interest transactions.

| LVSS Clearing Interest Enquiry                                                                                                    |      |      |            |             |             |                  |             |          |             |  |  |
|----------------------------------------------------------------------------------------------------|------|------|------------|-------------|-------------|------------------|-------------|----------|-------------|--|--|
| Enquiry Filter                                                                                                    |      |      |            |             |             |                  |             |          |             |  |  |
| Other Bank All  Settlement Date 16-Mar-2011 Find Clear Export  Excel                                                                                      |      |      |            |             |             |                  |             |          |             |  |  |
| FSI TRN Other Payt Clearing Payment Settlement FSI Settlement Clearing Int Clearing Int Clearing Int Clearing Int Tran ID Tran Amount Tran ID Tran Amount |      |      |            |             |             |                  |             |          |             |  |  |
| AAAA123456                                                                                                    | BBBB | APCE | EPDA 20:30 | 15-Mar-2011 | 16-Mar-2011 | \$963,852.41     | \$118.83    | 56781110 | \$119.54    |  |  |
| BBBB456123                                                                                                    | BBBB | APCE | EPDB 20:30 | 15-Mar-2011 | 16-Mar-2011 | -\$23,698.39     | -\$2.92     | 56781110 | \$119.54    |  |  |
| AAAA124326                                                                                                    | BBBB | APCE | EPDD 21:30 | 15-Mar-2011 | 16-Mar-2011 | \$36,742.72      | \$4.53      | 56781110 | \$119.54    |  |  |
| BBBB743256                                                                                                    | BBBB | APCE | EPDE 21:30 | 15-Mar-2011 | 16-Mar-2011 | -\$7,324.39      | -\$0.90     | 56781110 | \$119.54    |  |  |
| AAAA654128                                                                                                    | BBBB | APCR | PAPER-NSW  | 15-Mar-2011 | 16-Mar-2011 | \$1,311,233.16   | \$161.66    | 56781111 | \$161.66    |  |  |
| AAAA452136                                                                                                    | cccc | APCT | TIER 1A/1B | 15-Mar-2011 | 16-Mar-2011 | -\$1,425,354.16  | -\$175.73   | 56781112 | -\$175.73   |  |  |
| AAAA159753                                                                                                    | вввв | BECN | 18:30-04   | 15-Mar-2011 | 16-Mar-2011 | -\$80,140,038.36 | -\$9,880.28 | 56781113 | -\$8,356.27 |  |  |
| AAAA254879                                                                                                    | BBBB | BECN | 16:00      | 15-Mar-2011 | 16-Mar-2011 | \$12,361,423.89  | \$1,524.01  | 56781113 | -\$8,356.27 |  |  |
| AAAA547951                                                                                                    | BBBB | CECS | ATM/EFTPOS | 15-Mar-2011 | 16-Mar-2011 | \$65,200,727.04  | \$8,038.45  | 56781115 | \$8,038.45  |  |  |
| AAAA847624                                                                                                    | cccc | CSHD | ATM/EFTPOS | 15-Mar-2011 | 16-Mar-2011 | \$1,435,507.19   | \$176.98    | 56781116 | \$176.98    |  |  |
| AAAA578945                                                                                                    | RBAA | GABS | GOVT SWEEP | 15-Mar-2011 | 16-Mar-2011 | -\$45,501,527.87 | -\$5,609.78 | 56781117 | -\$5,609.78 |  |  |
|                                                                                                    |      |      |            |             |             |                  |             |          |             |  |  |